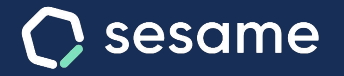

Sesame Time

Sesame Advanced

# Cómo modificar fichajes

Dossier para el usuario

## Hola!

Te damos la bienvenida a Sesame, el software que simplifica la gestión de RRHH.

En este dossier te explicaremos cómo "Modificar fichajes".

Iremos paso a paso, así que no te preocupes, ¡Estamos aquí para ayudarte en lo que necesites!

#### Contenido

### **Solicitar vacaciones**

¡Uuups! ¿Olvidas algo? En caso de que se te haya olvidado fichar el día anterior, aparecerá una notificación preguntando a qué hora terminaste. Al cambiarla, se actualizarán los fichajes.

#### Creación de fichajes

 ${\bf\dot{z}}$  Te has olvidado de fichar? ¡No te preocupes! Podrás añadir el fichaje manualmente más tarde.

A. Por WEB: Accede a "fichajes" > "solicitar fichaje"

B. Por APP: Accede a "mis fichajes" > "símbolo del reloj"

Se puede añadir solo un fichaje de entrada, o bien uno de entrada y uno de salida.

| Α. | Solicitar fichaje       |                | ×                   |        |
|----|-------------------------|----------------|---------------------|--------|
|    | C Fecha de inicio       | Hora de inicio |                     |        |
|    | 02/03/2022              | 02/03/2022     | O                   |        |
|    | ) Añadir hora de salida |                |                     |        |
|    | Fichaje                 |                |                     |        |
|    | Trabajo                 |                | ~                   |        |
|    | Tipo de fichaje         |                |                     |        |
|    | Fichaje normal          |                | ~                   |        |
|    | Comentario              | (              | < Añadir fichaje    | ×      |
|    |                         |                | Fecha de inicio 🗸 🗸 | 0:00 🗸 |
|    |                         |                | Tipos               |        |
|    | Adjuntar documentos     |                |                     |        |
|    |                         | Cancelar       | Añadir justificante |        |
|    |                         |                | No hay documentos   | ~      |
|    |                         |                | Solicitar           |        |
|    |                         |                |                     |        |
|    |                         |                |                     |        |
|    |                         |                |                     |        |
|    |                         | В.             |                     |        |
|    |                         | l              |                     |        |

#### Edición de fichajes

Si se te olvida cerrar un fichaje o has marcado alguno de forma incorrecta, también podrás editarlos.

#### A. Por WEB:

Accede a "fichajes"> desplegar el fichaje>"símbolo del lápiz"

#### **B. Por APP:**

Accede a **"mis fichajes"> seleccionas el fichaje que quieres modificar** > **"Editar**".

Se puede añadir solo un fichaje de entrada, o bien uno de entrada y uno de salida.

En cualquier caso, para que el fichaje sea modificado correctamente, tu manager deberá aceptar tu solicitud previamente.

| 🜔 Fecha de inicio       | Hora de inicio                 |      |
|-------------------------|--------------------------------|------|
| 02/03/2022              | 02/03/2022 🕑                   |      |
| 🅥 Añadir hora de salida |                                |      |
| Fichaje                 |                                |      |
| Trabajo                 | ~                              |      |
| Tipo de fichaje         |                                |      |
| Fichaje normal          | ~                              |      |
| Comentario              | < Editar fichaje               |      |
|                         | 5 sept 2022 🗸                  | 14:3 |
|                         | Añadir hora de salida          |      |
|                         | 5 sept 2022                    | 14:5 |
| Adjuntar documentos     | Comida                         |      |
|                         | Cancelar Escribe un comentario |      |
|                         |                                |      |
|                         |                                |      |
|                         | Solicitar                      |      |
|                         |                                |      |
|                         |                                |      |
|                         |                                |      |

## Grow your company Empower your team!

¿Todavía tienes alguna pregunta por responder? En nuestro help center encontrarás muchas cuestiones resueltas. En caso de no ser suficiente, ¡nos encantaría escucharte!

Contáctanos, estamos a solo una llamada de ti: 96 062 73 51.

Escríbenos, responderemos lo antes posible: soporte@sesametime.com